## User Manual 8<sup>th</sup> Grade Residency Verification

1. Login with your active directory account (MELT ID).

| 🕸 Log In        |                      |    |
|-----------------|----------------------|----|
| Please Enter us | ername and password. |    |
| User Name:      |                      |    |
| Password:       |                      |    |
|                 |                      | GO |

2. Once you successfully log in, you'll see the student search screen. You can search a student by ID or name, etc. A search by a student ID will go directly to student demographic screen. A search by other methods may find multiple students, and a matching list of students will show up for further selection. You can then choose and click on the student ID from the student lists, and this student's demographic screen will show up.

| 🜮 Student Search |               |             |  |  |  |  |  |  |  |
|------------------|---------------|-------------|--|--|--|--|--|--|--|
| Student ID:      | 300020        | SSN:        |  |  |  |  |  |  |  |
| Last Name:       |               | First Name: |  |  |  |  |  |  |  |
| Active YN:       | ©All Cyes CNo |             |  |  |  |  |  |  |  |
|                  | Search        | Clear       |  |  |  |  |  |  |  |

| 1 of 32 Pr |               |           |            |      |            |     |              |                             |                       |  |  |
|------------|---------------|-----------|------------|------|------------|-----|--------------|-----------------------------|-----------------------|--|--|
|            | Student ID    | Last Name | First Name | M.I. | D.O.B      | Age | Active<br>YN | Last School Name            | Last<br>School<br>No. |  |  |
|            | <u>301719</u> | SMITH     | AALIYAH    |      | 05/09/1994 | 10  | Y            | HIGHLAND<br>ELEMENTARY      | 774                   |  |  |
|            | <u>927004</u> | SMITH     | AALIYAH    | J    | 10/08/1996 | 8   | Y            | LAKE SENECA<br>ELEMENTARY   | 108                   |  |  |
|            | <u>316754</u> | SMITH     | AARON      | м    | 11/27/1990 | 14  | Y            | NORTH BETHESDA<br>MIDDLE    | 413                   |  |  |
|            | <u>738445</u> | SMITH     | AARON      | н    | 02/02/1990 | 15  | Y            | WALTER JOHNSON<br>HIGH      | 424                   |  |  |
|            | <u>998155</u> | SMITH     | ABDUAL     | A    | 08/02/1990 | 14  | Y            | POOLESVILLE HIGH            | 152                   |  |  |
|            | <u>304383</u> | SMITH     | ABIGAIL    | E    | 08/31/1999 | 5   | Y            | RACHEL CARSON<br>ELEMENTARY | 159                   |  |  |
|            | 695386        | SMITH     | ADAM       | Т    | 04/28/1988 | 16  | Y            | DAMASCUS HIGH               | 701                   |  |  |

3. On the student demographic screen, you can see a variety of demographic information about this student. On the left-hand side of the screen, you'll see your role and school location. Only the Admin\_Secretary, and the Guidance\_Secretary in the student's school can access this application by clicking on the <u>Residency Verification</u> link under Data Update. In other words, you can only update a student's residency verification data if he or she is in your school. If the student is not in your school, you'll get this error message on top of the screen: "This student is not currently enrolled in your school!"

| Home Student                                                                                                    |                                                      |                                                               |                   |                     | Loç                                           |  |  |  |  |  |
|----------------------------------------------------------------------------------------------------|------------------------------------------------------|---------------------------------------------------------------|-------------------|---------------------|-----------------------------------------------|--|--|--|--|--|
| User: <b>Zhao, Hong</b><br>Role: <b>Drra_StudSystem</b>                                                             | •                                                    | Student Demographics                                          |                   |                     |                                               |  |  |  |  |  |
| ocations: 207, 425, 823,<br>789                                                                                     | Basic Student De<br>Student ID : 3000<br>Name : ARCH | t <mark>ails</mark><br>20<br>IBALD M SEVALIE                  |                   | D.O.B<br>Grade      | : 8/19/1992<br>: 8                            |  |  |  |  |  |
| <ul> <li>Student Search</li> <li>Search</li> <li>Demographic</li> <li>Family Details</li> <li>Indicators</li> </ul> | Active : Y<br>School : BRIG                          | GS CHANEY MIDDI                                               | E 8CHOOL (335)    | Gender<br>Ethnicity | : Male<br>: African American, Not<br>Hispanic |  |  |  |  |  |
| <ul> <li>Enrollment Details</li> <li>Student Tests List</li> </ul>                                                  | This student is active a                             | This student is active and currently enrolled in MCPS School. |                   |                     |                                               |  |  |  |  |  |
| <ul> <li>Data Update</li> <li>Residency Verification</li> </ul>                                                     | DOB:                                                 | 08/19/1992                                                    | Race / Ethnicity: | African             | American, Not Hispanic                        |  |  |  |  |  |
| > Mass Mail                                                                                                    | 14134 CASTLE BLVD                                    | , Apt 201 , SILVER                                            | SPRING, MD 20904  | 301-89              | 0-5266                                        |  |  |  |  |  |
|                                                                                                    | BRIGGS CHANEY MID                                    | DLE SCHOOL (335                                               | )                 |                     |                                               |  |  |  |  |  |
| Click this link t                                                                                                   | o access the Residency                               | Verification an                                               | nlication.        |                     |                                               |  |  |  |  |  |

4. **Residency Verification Data Entry:** This is the main data entry screen. On this screen, you'll be able to see if DRRA has sent out first letter, second letter, or even third letter to the student's parents regarding the residency verification.

| Basic Student Details                                                                                                    |                                                                       |          |             |  |  |  |  |  |  |  |  |  |
|----------------------------------------------------------------------------------------------------|-----------------------------------------------------------------------|----------|-------------|--|--|--|--|--|--|--|--|--|
| Student ID<br>Name<br>Active<br>School                                                                                                    | : 1/11/1991<br>: 8<br>: Female<br>: African American, Not<br>Hispanic |          |             |  |  |  |  |  |  |  |  |  |
| Address: 03056 BEL PRE RD , Apt 301 , SILVER SPRING , MD 20906                                                                                  |                                                                       |          |             |  |  |  |  |  |  |  |  |  |
| Received Date                                                                                                    | : 3/4/2005                                                            | •        |             |  |  |  |  |  |  |  |  |  |
| Current lease       Image: Current lease         Save       Reset       Delete         Note: First letter was sent out to parents on 2/14/2005. |                                                                       |          |             |  |  |  |  |  |  |  |  |  |
| Date                                                                                                    | Contact Method                                                        | Comments |             |  |  |  |  |  |  |  |  |  |
| 3/3/2005                                                                                                    | Phone                                                                 |          | Edit Delete |  |  |  |  |  |  |  |  |  |
| 2/23/2005                                                                                                    | Phone                                                                 |          | Edit Delete |  |  |  |  |  |  |  |  |  |
| Add New Conta                                                                                                    | et Log                                                                |          |             |  |  |  |  |  |  |  |  |  |

If you have just received the residency verification document back from parents, you can enter the information here by choosing three drop down fields: Different Address (compare address from screen and address on the verification form), Received Date, and Proof of Residency. If mistakes are found, you can click the "Reset" button to clear out new changes you have made, and reenter data from scratch. After checking that all fields are correctly selected, click the "Save" button to store the information into database. You can also delete the proof of residency record by click the "Delete" button.

| Different Addre   | ess?     | No                                                               |  |  |  |  |  |  |
|-------------------|----------|------------------------------------------------------------------|--|--|--|--|--|--|
| Received Date     | :        | 3/4/2005                                                         |  |  |  |  |  |  |
| Proof of Reside   | ency:    | Current lease                                                    |  |  |  |  |  |  |
| Note: First lett  | er was s | Please select<br>Current property tax bill<br>Current lease      |  |  |  |  |  |  |
|                   |          | If lease is more than 1 year old, lease and current utility bill |  |  |  |  |  |  |
| Date              | Cor      | Shared Housing Disclosure Form (MCPS Form 335-74)                |  |  |  |  |  |  |
|                   | _        | , , , , , , , , , , , , , , , ,                                  |  |  |  |  |  |  |
| Address:          | <        | March, 2005 >1, SILVER SPRING, MD 20906                          |  |  |  |  |  |  |
| Different Address | s? Su    | m Mon Tue Wed Thu Fri Sat                                        |  |  |  |  |  |  |
| Beerland Beter    | 21       |                                                                  |  |  |  |  |  |  |

|                           |      | ~~~~ |        | 200  |    |    |    | ~ ~ ~ ~ |          |        |
|---------------------------|------|------|--------|------|----|----|----|---------|----------|--------|
| Received Date:            |      | 27   | 28     | 1    | 2  | 3  | 4  | 5       |          |        |
| Proof of Residency:       |      | 6    | 7      | 8    | 9  | 10 | 11 | 12      | <b>•</b> |        |
| reor of Reside            | ney. | 13   | 14     | 15   | 16 | 17 | 18 | 19      | 3        |        |
| Note: First letter was se |      | 20   | 21     | 22   | 23 | 24 | 25 | 26      | 2005     |        |
|                           |      | 27   | 28     | 29   | 30 | 31 | 1  | 2       | 20001    |        |
| Date                      | Cont | 3    | 4      | 5    | 6  | 7  | 8  | 9       | Comments |        |
| 3/3/2005                  |      |      | ay: 3/ | 8/20 | 05 |    |    |         | Edit     | Delete |

Valid "Received Date" is shown in white color, which is a school day that is between the mail date of the last DRRA letter and today's date. Days shown in red are holidays or other non-school days. Days shown in dark grey are weekends or out of valid range days.

If you have not received the residency verification document, and want to contact parents and make a log, click the "<u>Add New Contact Log</u>" link. Another data entry screen will show up. You can enter the contact date, contact method, and comments. Clicking the "Save" button will store the log information into the database. Clicking the "Cancel" button will cancel the data entry, and you will return to the main screen.

| Contact Date:<br>Contact Method: | 3/3/2005  Phone   |  |
|----------------------------------|-------------------|--|
|                                  |                   |  |
| Comments:                        | Save Reset Cancel |  |

Valid "Contact Dates" in the calendar are shown in white color, which are school day between the mail date of the last DRRA letter to the student and today's date, or proof document received date, whichever is earlier. Days shown in red are holidays or other nonschool days, hence not valid choices. Days shown in dark grey are weekends or out of the valid range of days.

• You can add many contact logs, but limit one contact per day. You may also edit the old log by clicking on the "Edit" button, or remove the old log by clicking on the "Delete" button.

|   | Date           | Contact Method | Comments |      |        |
|---|----------------|----------------|----------|------|--------|
|   | 3/3/2005       | Phone          |          | Edit | Delete |
|   | 2/23/2005      | Phone          |          | Edit | Delete |
| 4 | Add New Contac | ct Log         |          |      |        |

5. Missing Residency Verification Report: There is a report available that gives you a list of students in your Middle School who have *no Residency Verification data* entered to date. You can access this report by clicking on the "<u>Missing Residency Ver.</u>" link from the left navigation menu. From this report you can easily get to the a student's Residency Verification data entry screen by clicking on a student ID. By default the students are sorted in Last Name order. You can sort the list as you wish by clicking on the appropriate column header. The list shows 15 students at a time and there is paging functionality to see students lower in the list (just click on a page number in the grid of data).

| Unc                           | Jncollected Residency Roster |                |             |      |              |                                                         |  |  |  |  |
|-------------------------------|------------------------------|----------------|-------------|------|--------------|---------------------------------------------------------|--|--|--|--|
| Chool Name:ARGYLE MIDDLE(823) |                              |                |             |      |              |                                                         |  |  |  |  |
|                               |                              |                |             |      |              | 1 <u>2 3 4 5 6 7 8 9 10 11 12 13</u>                    |  |  |  |  |
|                               | Student ID                   | Last Name      | First Name  | м.г. | Home Phone   | Address                                                 |  |  |  |  |
|                               | <u>992794</u>                | AGBORMBAI      | ANDU TABE   |      | 301-871-0189 | 03842 TYNEWICK DR SILVER SPRING MD 20906                |  |  |  |  |
|                               | <u>963174</u>                | ALARCON        | DIEGO       |      | 301-871-3069 | 04109 POSTGATE TER , Apt 102 SILVER SPRING MD 20906     |  |  |  |  |
|                               | 764831                       | ALLOTEY        | CYRIL       |      | 301-871-2690 | 03620 PEAR TREE CT SILVER SPRING MD 20906               |  |  |  |  |
|                               | <u>996424</u>                | ALLOTEY-ADDO   | SIDNEY      |      | 301-438-1290 | 14412 INNSBRUCK LA , Apt 3 SILVER SPRING MD 20906       |  |  |  |  |
|                               | <u>318929</u>                | ALTAMIRANO-MAR | SAMUEL      |      | 301-598-2063 | 14939 DINSDALE DR SILVER SPRING MD 20906                |  |  |  |  |
|                               | <u>316138</u>                | ALVES          | CHRISTIAN   |      | 301-460-9591 | 14104 WOODWELL TER SILVER SPRING MD 20906               |  |  |  |  |
|                               | 768170                       | ANDINO         | MAYRA       | Y    | 301-871-5872 | 14225 PEAR TREE LA , Apt 31 SILVER SPRING MD 20906      |  |  |  |  |
|                               | <u>761944</u>                | AQUINO         | JUAN        | L    | 301-603-8388 | 02250 WIMBLEDON CIR SILVER SPRING MD 20906              |  |  |  |  |
|                               | 766815                       | ARCHILA        | CHRISTOPHER |      | 240-398-0334 | 03052 BEL PRE RD , Apt 1A SILVER SPRING MD 20906        |  |  |  |  |
|                               | <u>947419</u>                | ARREDONDO      | IRMA        | R    | 301-603-9146 | 14212 WEEPING WILLOW DR , Apt 13 SILVER SPRING MD 20906 |  |  |  |  |
|                               | 742500                       | ASHFORD        | TREY        | А    | 301-460-0192 | 14231 GEORGIA AVE , Apt 204 SILVER SPRING MD 20906      |  |  |  |  |
|                               | 799572                       | ASHOK          | MONICA      |      | 301-603-0777 | 14212 PEAR TREE LA , Apt 22 SILVER SPRING MD 20906      |  |  |  |  |
|                               | <u>975994</u>                | ASSEFA         | ENDRIAS     |      | 301-460-2509 | 02114 QUEENSGUARD RD SILVER SPRING MD 20906             |  |  |  |  |
|                               | <u>799996</u>                | ATTLES         | SHANE       | С    | 301-871-3232 | 14216 WEEPING WILLOW DR , Apt 14 SILVER SPRING MD 20906 |  |  |  |  |
|                               | 741762                       | BAKER          | JAZMYN      | s    | 301-598-0633 | 14010 VALLEYFIELD DR SILVER SPRING MD 20906             |  |  |  |  |
|                               |                              |                |             |      |              |                                                         |  |  |  |  |
|                               |                              |                |             | _    |              | 1 2 3 4 5 6 7 8 9 10 11 12 13                           |  |  |  |  |

6. If you would like to see if the a student is in ESOL or a special Ed program, you can click the <u>Indicators</u> link in the left navigation menu. This may be useful information for you to check if the student's address in the system is different from the proof of residence documents that you have received from the parent.

| Student Search     Search     Demographic     Family Details     Indicators | Student ID<br>Name<br>Active<br>School | : 3033<br>: ALEA<br>: Y<br>: ARGY | 03<br>H J BOND<br>'LE MIDDLE (823)       |               | D.O.B<br>Grade<br>Gender<br>Ethnicity             | : 1/11/1991<br>: 8<br>: Female<br>: African American, Not<br>Hispanic |
|-----------------------------------------------------------------------------|----------------------------------------|-----------------------------------|------------------------------------------|---------------|---------------------------------------------------|-----------------------------------------------------------------------|
| <ul> <li>Enroliment Details</li> <li>Student Texts List</li> </ul>          | Elem                                   | entarv                            | or Middle / High                         |               | Middle                                            | / High Only                                                           |
| Data Updata     Residency Vertication     Mass Mail                         | ESOL Level:<br>FARMS:                  | N<br>N                            | Special Ed :<br>Elem<br>Gifted/Talented: | N<br>N        | Honors Indicator:<br>Inter Baccalaureate<br>Prog: | NA<br>N                                                               |
|                                                                             | Youngest or<br>Only:                   | Y                                 |                                          |               | Secondary Magnet:                                 | N                                                                     |
|                                                                             | 1                                      |                                   |                                          |               | Secondary Spec Proq:                              | N                                                                     |
|                                                                             | C1:                                    | ick I<br>ESOI                     | ndicators ]<br>or special                | Link t<br>Edr | to see if this                                    | student is                                                            |